## Out look 設定変更 手順書

1. Out look を起動して、「ツール」メニューから「電子メールアカウント」をクリックします。

| 🧕 受信トレイ - Microsoft                                               | Outlook 📃 🗖 🛛 🔀                                           |                   |
|-------------------------------------------------------------------|-----------------------------------------------------------|-------------------|
| ··· ファイル(E) 編集(E) 表示(<br>··· ヘルブ(H)                               | ☑ 移動(Q) ツール(D) <del>アウション(A)</del> Home Style(M)<br>検索(Q) | 「ツール」をクリック        |
| ● 新規作成(N) •   ×   ○                                               | 返信(12) 斗 🔟 アドレス帳(12) Ctrl+Shift+B                         |                   |
| メール<br>お気に入れつ+ルダ                                                  |                                                           |                   |
| 3 交信トレイ 交信トレイ 未読のメール フラグの設定されたメール 詳信さみ取びてたい                       | エペロズ・ロコ メールボックスの整理 𝔅」。     このビュー(     □                   |                   |
|                                                                   | マクロ(M)<br>電子メール アカウント(A)…<br>ユーザー設定(Q)…<br>オブション(Q)       | 「電子メールアカワント」をクリック |
| <ul> <li>● 新知(A) (1) (1) (1) (1) (1) (1) (1) (1) (1) (1</li></ul> |                                                           |                   |

2.「電子メール アカウント」のウィンドウが開くので、「電子メール」欄の「既存の電子メールアカウントの表示 と変更」を選択して、「次へ」ボタンをクリックします。

| 電子メール アカウント |                                                                   |                                            |
|-------------|-------------------------------------------------------------------|--------------------------------------------|
|             | このウィザードでは、Outlook が使用す<br>クトリの設定を変更できます。                          | する電子メール アカウントとディレ                          |
|             | 電子メール                                                             | 「既存の電子メールアカウントの表示と変更」を選択                   |
|             | ●新しい電子メール アカウントの<br>●既存の電子メール アカウントの<br>ディレクトリ                    | 2015年1日1日1日1日1日1日1日1日1日1日1日1日1日1日1日1日1日1日1 |
|             | <ul> <li>○ 新しいディレクトリやアドレス帳。</li> <li>○ 既存のディレクトリやアドレス帳</li> </ul> | の追加(D)<br>の表示と変更(H)                        |
|             |                                                                   | 「次へ」ボタンをクリック                               |
|             | 〈戻〉                                                               |                                            |

3.設定されている電子メールアカウントが表示されるので、FITENET でご利用いただいているアカウントを選択 して、「変更」ボタンをクリックします。

| ·<br>፹子メ−ル アカウント                                                                        | 3                                                             |
|-----------------------------------------------------------------------------------------|---------------------------------------------------------------|
| 電子メール アカウント<br>選択したアカウントの設定を変更したり、削除します。 [空見                                            | []ボタンをクリック                                                    |
| 以下の順番で各アカウントの電子メールを処理します:<br>名前 種類 変更(C)…<br>Imxa.fitenet.ne.jp POP/SMTP (既定)<br>追加(A)… |                                                               |
| FITENET のアカウントを選択          下へ(0)                                                        | FITENET のアカウントは、<br>「mxa.fitenet.ne.jp」または、<br>「asc.ne.jp」です。 |
| 新着電子メールの配信場所(№):<br>個人用フォルダ  新規の Outlook データファイル(©)…                                    | 法人でご利用いただいている<br>場合は上記以外となりますので、<br>管理者の方に確認をお願いします。          |
| (<戻る(B)) 完了 キャンセル                                                                       |                                                               |

4. FITENET でご利用いただいているアカウントの設定が表示されるので、「詳細設定」ボタンをクリックします。

| ーザー情報             |                                  | サーバー情報                                                                       |                |
|-------------------|----------------------------------|------------------------------------------------------------------------------|----------------|
| 3前(⊻):            | fitenet                          | 受信メール サーバー (POP3) 仰: mxa.fitenet.ne.jp                                       |                |
| Î子メール アドレス(E      | ): [fitenet@mxa.fitenet.ne.jp]   | 送信メール サーバー (SMTP)(Q): mxa.fitenet.ne.jp                                      |                |
| ールサーバーへの          | ログオン情報                           | 設定のテスト                                                                       |                |
| カウント名(山):         | fitenet                          | この画面内に情報を入力したら、アカウントのラストを行                                                   | [詳細設定]ボタンをクリック |
| スワード( <u>P</u> ): | ****                             | うことをのも同じします。テストで美行するにはしアガラント<br>設定のテスト]をクリックします(ネットワークに接続されて<br>()ふ必要があります)。 |                |
|                   | パスワードを保存する( <u>R</u> )           | アカウント設定のテスト(1)                                                               |                |
| メール サーバーがも        | 2キュリティで保護さ<br>「 / SPA ) (こうさ) ア  |                                                                              |                |
| 102/14/2 1868     | いって ロバ にとりかいし し<br>シカーギンカフェキンズ ゴ |                                                                              | E( <u>M</u> )  |

5.「インターネット電子メール設定」のウィンドウが開くので、最初に送信ポート番号を変更します。 「詳細設定」タブをクリックして、「サーバーのポート番号」の「送信サーバー(SMTP)」欄に「587」を半角数 字で入力します。

| 1 | インターネット電子メール設定 ? 🚺                                                                                                    |                                                                                                    |
|---|----------------------------------------------------------------------------------------------------|----------------------------------------------------------------------------------------------------|
|   | 全般   送信サーバー   接続 詳細設定                                                                                                    | <br>「詳細設定」タブをクリック                                                                                                    |
|   | サーバーのボート番号<br>受信サーバー (POP)の: 110 (標準設定(2))<br>「このサーバー(オセキュリティで保護された接続 (SSL) が必要(S)<br>送信サーバー (SMTP)(D): 587<br>「このサーバー(オセキュリティ)(保護された接続 (SSL) が必要(C)<br>サーバーのタイムアウ)<br>短(い -) 「587」を入力<br>配信<br>「サーバー(にメッセージのコピーを置く(2)<br>「サーバー(ホら得明余する(R) 10 日後<br>「明明余済みアイテム) から得明余されたち、サーバーから得明余(M) | 既に「送信サーバー(SMTP)」欄に「587」が設定されて<br>いる場合は、設定を変更する必要はありません。<br>次(4.)へ進みます。<br>「送信サーバー(SMTP)」欄以外は変更しないでください。<br>「OK」ボタンをクリックして、ウィンドウを閉じて |
|   | OK   キャンセル                                                                                                    | しまった場合は、1.~3.の手順で「インターネット<br>電子メール設定」のウィンドウを開き直します。                                                                                 |
|   |                                                                                                    |                                                                                                    |

- 6.次に送信メールサーバーの認証の設定を確認します。
  - 「インターネット電子メール設定」ウィンドウで「送信サーバー」タブをクリックして、「このサーバー(SMTP) は認証が必要」欄がチェックされていることを確認します。チェックされていない場合は、チェックします。 「OK」ポタンをクリックします。

| インターネット電子メール設定                                |                           |
|-----------------------------------------------|---------------------------|
| 全般 送信サーバー 接続 詳細設定                             | 「送信サーバー」タブをクリック           |
| <ul> <li>✓ 送信サーバー (SMTP) は認証が必要(0)</li> </ul> |                           |
| ◎ 受信メール サーバーと同じ設定を使用する(1)                     |                           |
| ○ 次のアカウントとパスワードでログオンする(止)                     | 「送信サーバー(SMTP)は認証が必要」が     |
| アカワンド名(1):                                    | チーックナやプロステレナで初            |
| KX9-K@:                                       | ナエックされていることを確認            |
| ✓ パスワードを保存する(B)                               | (cp.)                     |
| に対応している場合には、チェックボックスをオンにしてくだ                  | SUR STRA                  |
|                                               | 「このサーバーは認証が必要」欄以外は、変更しないで |
| ○メールを送信する前に受信メール サーバーにログオンする①                 | ください。                     |
|                                               |                           |
|                                               |                           |
|                                               | 209, [UK]//97/29999       |
| ОК                                            | キャンセル                     |

7.「インターネット電子メール設定」ウィンドウが閉じて、「電子メール アカウント」のウィンドウに戻るので、 「次へ」ボタンをクリックします。

| 電子メール アカウント                      |                                        |                                                                                   |              |
|----------------------------------|----------------------------------------|-----------------------------------------------------------------------------------|--------------|
| <b>インターネット電子</b> ン<br>電子メール アカワ  | <b>イールの設定(POP3)</b><br>ウントを使用するには、以下の項 | 目をすべて設定してください。                                                                    | ×            |
| ユーザー情報                           |                                        | サーバー情報                                                                            |              |
| 名前(⊻):                           | fitenet                                | 受信メール サーバー (POP3)の: mxa.fitenet.ne.jp                                             |              |
| 電子メール アドレス(匠):                   | fitenet@mxa.fitenet.ne.jp              | 送信メール サーバー (SMTP)( <u>O</u> ): mxa.fitenet.ne.jp                                  |              |
| メール サーバーへのロ                      | グオン情報                                  | 設定のテスト                                                                            |              |
| アカウント名(山):                       | fitenet                                | この画面内に情報を入力したら、アカウントのテストを行                                                        |              |
| パスワード( <u>P</u> ):               | ****                                   | っこことのも思いしょう。 テストで美口 うるには レアプシート<br>設定のテスト]をクリックします (ネットワークに接続されて<br>()ふ.必要があります)。 |              |
|                                  | ペスワードを保存する( <u>R</u> )                 | アカウント設定のテスト(①)                                                                    |              |
| □ メール サーバーがセジ<br>れたパスワード認証       | キュリティで保護さ<br>(SPA) に対応して               |                                                                                   |              |
| いる場合には、チェッ!<br>てください( <u>し</u> ) | ウ ボックえをオンにし                            | E#1                                                                               | [次へ]ボタンをクリック |
|                                  |                                        | /-                                                                                |              |
|                                  |                                        |                                                                                   |              |
|                                  |                                        | 〈 戻る(B) 🌗 次へ(N) > 🗍 💷                                                             | キャンセル        |

8.以上で、設定変更と確認は完了です。「完了」ボタンをクリックして、ウィンドウを閉じます。

| 電子メール アカウント                      |                                                                          |                                                        |        |         |
|----------------------------------|--------------------------------------------------------------------------|--------------------------------------------------------|--------|---------|
| <b>電子メール アカウント</b><br>選択したアカウントの | 設定を変更したり、削除します。                                                          |                                                        | ×      |         |
| 以下の順番で各アカウントの                    | )電子メールを処理します:                                                            |                                                        |        |         |
| 名前<br>mxa.fitenet.ne.jp          | 種類<br>POP/SMTP (既定)                                                      | 変更心…<br>追加(A)…<br>肖[除(B)<br>既定(設定(S)<br>上へ(山)<br>下へ(D) |        |         |
| 新着電子メールの配信場所<br>個人用フォルダ          | 新着電子メールの配信場所( <u>N</u> ):<br>個人用フォルダ    新規の Outlook データ ファイル( <u>O</u> ) |                                                        | [完了]ボタ | マンをクリック |
|                                  |                                                                          | 〈 戻る(但) 【 完了                                           | キャンセル  |         |